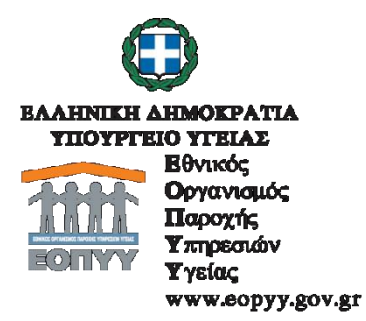

### ΑΝΑΚΟΙΝΩΣΗ

Σας ενημερώνουμε, ότι επανεργοποιείται η καταχώρηση γνωματεύσεων, οι οποίες εκτελέστηκαν, από 23/10/2017 και στο εξής. Η καταχώρηση πραγματοποιείται, στο εΔΑΠΥ Παροχών, μέσω της επιλογής της νέας φόρμας, για το αναφερόμενο χρονικό διάστημα, η οποία περιλαμβάνει την υποχρεωτική καταχώρηση του κωδικού ΕΟΠΥΥ\_ΕΚΑΠΤΥ, σε σύνδεση με την ανώτερη τιμή διάθεσης, κάθε είδους. Η αναφερόμενη τιμή δύναται να μειωθεί από τον πάροχο. Κατά τα λοιπά, ισχύουν οι υφιστάμενες ανακοινώσεις, οδηγίες και προθεσμίες υποβολής.

## Καταχώρηση εκτελεσμένων γνωματεύσεων Οκτωβρίου 2017

- Η διαδικασία καταχώρησης εκτελεσμένων γνωματεύσεων με ημερομηνία εκτέλεσης μέχρι τις 22/10/2017 γίνεται από την επιλογή
  Παραστατικά-Ιατρικών Υλικών-Καταχώρηση πριν από 23/10/2017 (Νέο)
- Η διαδικασία καταχώρησης εκτελεσμένων γνωματεύσεων με ημερομηνία εκτέλεσης από 23/10/2017 γίνεται από την επιλογή

## Παραστατικά-Ιατρικών Υλικών-Καταχώρηση από 23/10/2017 (Νέο)

| Παραστατικά-Ιατρικών Υλικών - Καταχώρηση πρίν από 23/10/20 | 17 |
|------------------------------------------------------------|----|
| Νέο Μεταβολή Διαγραφή                                      |    |
| Παραστατικά-Ιατρικών Υλικών - Καταχώρηση από 23/10/2017    |    |
| Νέο Μεταβολή Διαγραφή                                      |    |

## Οδηγίες καταχώρησης Κωδικού ΕΟΠΥΥ-ΕΚΑΠΤΥ στην εφαρμογή εΔΑΠΥ Παροχών

| Αναλυτικά Στοιχεία Παραστατικού |           |  |  |  |  |
|---------------------------------|-----------|--|--|--|--|
| Κωδικός ΕΟΠΥΥ-ΕΚΑΠΤΥ:*          |           |  |  |  |  |
| Κωδικός Υλικού:*                |           |  |  |  |  |
| Ποσότητα:*                      | 1         |  |  |  |  |
| Αξία Μονάδος με Φ.Π.Α.:*        |           |  |  |  |  |
| Ф.П.А.:*                        |           |  |  |  |  |
| Διάρκεια Θεραπείας Τιμολογίου:* | 1 Μήνας 🔻 |  |  |  |  |
| Συμμετοχή Ασφαλισμένου %:*      | 0% -      |  |  |  |  |
| Αριθμός Υποβολής:*              | 0         |  |  |  |  |

Είναι απαραίτητο να καταχωρηθεί ο κωδικός ΕΟΠΥΥ-ΕΚΑΠΤΥ (13 ψηφία)

Ο κωδικός ΕΟΠΥΥ-ΕΚΑΠΤΥ δύναται να αναζητηθεί επιλέγοντας το μπλε ερωτηματικό.

Η Αναζήτηση γίνεται με:

- Κωδικό ΕΑΝ
- Εμπορική Ονομασία
- Κωδικό Υλικού
- Περιγραφή Υλικού
- συνδυασμό των παραπάνω

και επιλέγεται «Αναζήτηση», όπως εμφανίζεται στο παρακάτω παράδειγμα.

| 17                      |                           |
|-------------------------|---------------------------|
| Λίστα Κωδικών           |                           |
| Κωδ.ΕΑΝ:                |                           |
| ε<br>Εμπορική Ονομασία: |                           |
| Κωδ.Υλικού:             |                           |
| Περ.Υλικού:             |                           |
| Αναζήτηση               |                           |
|                         |                           |
|                         |                           |
| Κωδικός ΕΚΑΠΤΥ          | 🗢 Περιγραφή 🗢             |
|                         | (1 of 1) I4 <4 >> >1 10 v |
| Επιλογή                 | Κλείσιμο                  |

Στη συνέχεια επιλέγεται η γραμμή του υλικού, που πρέπει να καταχωρηθεί, αλλάζει το χρώμα σε γκρι και επιλέγεται το κουμπί «Επιλογή». Στην αρχική οθόνη με tab εμφανίζεται η περιγραφή του υλικού και συμπληρώνεται αυτόματα ο Κωδικός Υλικού.

Στην περίπτωση που ο Κωδικός ΕΟΠΥΥ-ΕΚΑΠΤΥ αντιστοιχεί σε περισσότερους Κωδικούς Υλικών, όπως συμβαίνει πχ στα Επιθέματα Μερικού και Ολικού πάχους, τότε ο Κωδικός Υλικού δεν συμπληρώνεται αυτόματα και επιλέγεται από τον χρήστη .

| Αναλυτικά Στοιχεία Παραστατικού   |                                                                                                    |                                                                                                    |  |  |  |  |  |
|-----------------------------------|----------------------------------------------------------------------------------------------------|----------------------------------------------------------------------------------------------------|--|--|--|--|--|
| Κωδικός ΕΟΠΥΥ-ΕΚΑΠΤΥ:*            | ATTY:* 2121900000078 2121900000078 ALLEVYN ADHESIVE 5000223415587                                                                   |                                                                                                    |  |  |  |  |  |
| Κωδικός Υλικού:*                  | 02274<br>αφρΩΔΗ ΕΠΙΘΕΜΑΤΑ, ΚΟΛΛΗΤΙΚΑ > 12,5X12,5 02134 - ΕΠΙΘΕΜΑΤΑ (ΚΑΤΑΚΛΙΣΕΩΝ, ΕΛΚΗ,<br>ΕΓΚΑΥΜΑΤΑ) ΜΕΡΙΚΟΥ ΠΑΧΟΥΣ ΑΠΟ (11/4/2012) |                                                                                                    |  |  |  |  |  |
| Ποσότητα:* Λίστα Κωδικών          |                                                                                                    |                                                                                                    |  |  |  |  |  |
| Αξία Μονάδος με Φ.Π.Α.:*          | 1 Μονάδος με Φ.Π.Α.:* Ονομασία Υλικού: Αναζήτηση                                                                                    |                                                                                                    |  |  |  |  |  |
| Ф.П.А.:*                          |                                                                                                    |                                                                                                    |  |  |  |  |  |
| Διάρκεια Θεραπείας Τιμολογίου:*   | (1 o                                                                                                    | f1) [4] <4 1 [>> > 10 [                                                                                                    |  |  |  |  |  |
|                                   | Κωδικός Υλικού 🗢                                                                                                    | Περιγραφή 🗢                                                                                                    |  |  |  |  |  |
| Συμμετοχή Ασφαλισμένου %:*        | 02274                                                                                                    | ΑΦΡΩΔΗ ΕΠΙΘΕΜΑΤΑ, ΚΟΛΛΗΤΙΚΑ > 12,5X12,5 02134 - ΕΠΙΘΕΜΑΤΑ<br>(ΚΑΤΑΚΛΙΣΕΩΝ, ΕΛΚΗ, ΕΓΚΑΥΜΑΤΑ) ΜΕΡΙΚΟΥ ΠΑΧΟΥΣ ΑΠΟ (11/4/2012) |  |  |  |  |  |
| Αρισμος Υποβολης:~                | 02292                                                                                                    | ΑΦΡΩΔΗ ΕΠΙΘΕΜΑΤΑ, ΚΟΛΛΗΤΙΚΑ > 12,5X12,5 02135 - ΕΠΙΘΕΜΑΤΑ<br>(ΚΑΤΑΚΛΙΣΕΩΝ, ΕΛΚΗ, ΕΓΚΑΥΜΑΤΑ) ΟΛΙΚΟΥ ΠΑΧΟΥΣ ΑΠΟ (11/4/2012)  |  |  |  |  |  |
| <b>Εισαγωγή</b> Μεταβ             | (1 o                                                                                                    | f1) 14 <4 1 >> >10 <                                                                                                    |  |  |  |  |  |
| Α/Α Κωδικός ΕΟΠΥΥ-<br>ΕΚΑΠΤΥ Υλικ | Επιλογή Κλείσιμο                                                                                                    | D #                                                                                                    |  |  |  |  |  |
|                                   |                                                                                                    |                                                                                                    |  |  |  |  |  |
| Αποθήκευση Καθαρισμό              | ς Επιστροφή                                                                                                    |                                                                                                    |  |  |  |  |  |

# Τα υπόλοιπα πεδία συμπληρώνονται όπως ίσχυε μέχρι σήμερα και επιλέγεται «Εισαγωγή»

| Αναλυτικά Στοιχεία Παραστατικού |                                                                                                    |  |  |  |  |  |
|---------------------------------|----------------------------------------------------------------------------------------------------|--|--|--|--|--|
| Κωδικός ΕΟΠΥΥ-ΕΚΑΠΤΥ:*          | 2121900000078 Q ALLEVYN ADHESIVE 5000223415587                                                                                   |  |  |  |  |  |
| Κωδικός Υλικού:*                | 02274 ΑΦΡΩΔΗ ΕΠΙΘΕΜΑΤΑ, ΚΟΛΛΗΤΙΚΑ > 12,5X12,5 02134 - ΕΠΙΘΕΜΑΤΑ (ΚΑΤΑΚΛΙΣΕΩΝ, ΕΛΚΗ,<br>ΕΓΚΑΥΜΑΤΑ) ΜΕΡΙΚΟΥ ΠΑΧΟΥΣ ΑΠΟ (11/4/2012) |  |  |  |  |  |
| Ποσότητα:*                      |                                                                                                    |  |  |  |  |  |
| Αξία Μονάδος με Φ.Π.Α.:*        | 4.43                                                                                                    |  |  |  |  |  |
| Ф.П.А.:*                        | • •                                                                                                    |  |  |  |  |  |
| Διάρκεια Θεραπείας Τιμολογίου:* | 1 Mńvac 🔻                                                                                                    |  |  |  |  |  |
| Συμμετοχή Ασφαλισμένου %:* 0% 🔻 |                                                                                                    |  |  |  |  |  |
| Αριθμός Υποβολής:* [1737989]    |                                                                                                    |  |  |  |  |  |
| <b>Εισαγωγή</b> Μετ             | αβολή Διαγραφή <b>Ακύρωση</b>                                                                                                    |  |  |  |  |  |
| Α/Α Κωδικός ΕΟΠΥΥ-<br>ΕΚΑΠΤΥ Υ. | οδικός Αξία Μονόδος με Φ.Π.Α. Ποσότητα Αξία Συμμετοχή Τελική Αρ.<br>Ιικού Φ.Π.Α. % Ποσότητα Αξία Συμμετοχή Αξία Υποβολής         |  |  |  |  |  |
| Αποθήκευση Καθαρι               | σμός Επιστροφή                                                                                                    |  |  |  |  |  |

Έχει προστεθεί η στήλη με τον Κωδικό ΕΟΠΥΥ-ΕΚΑΠΤΥ.

| A/A | Κωδικός ΕΟΠΥΥ-<br>ΕΚΑΠΤΥ | Κωδικός<br>Υλικού | Αξία Μονάδος με<br>Φ.Π.Α. | Ф.П.А.<br>% | Ποσότητα | Αξία  | Συμμετοχή | Τελική<br>Αξία | Αρ.<br>Υποβολής |   |
|-----|--------------------------|-------------------|---------------------------|-------------|----------|-------|-----------|----------------|-----------------|---|
| 1   | 2121900000078            | 02274             | 4.43                      | 9           | 10       | 44.30 | 0.00      | 44.30          | 1737989         | ٩ |

Σε περίπτωση, που ένα υλικό δεν έχει καταχωρηθεί σωστά, επιλέγεται το εικονίδιο 🧖 και μετά τη διόρθωση των στοιχείων, επιλέγεται «Μεταβολή». Με τον ίδιο τρόπο επιλέγεται «Διαγραφή» στην περίπτωση που απαιτείται διαγραφή της εγγραφής.

Η ίδια διαδικασία ακολουθείται για όλα τα υλικά της γνωμάτευσης και στο τέλος επιλέγεται «Αποθήκευση».